## РАБОТА С БАЗОЙ ТОВАРОВ В ЭЛВЕС-МФ

ККТ «ЭЛВЕС-МФ» имеет возможность работы с внутренней базой товаров (ПЛУ) Всего доступно 300 ПЛУ (товаров) со следующими реквизитами: -наименование,цена,секция,штрихкод.

Для упрощения процедуры программирования внутренней базы товаров необходимо воспользоваться сервисным кабелем RS-232 и утилитой MicroConfig.

- 1) Подключите ККТ к ПК с помощью сервисного кабеля RS-232 (опция).
- 2) Включите ККТ и дождитесь состояния индикации «ВЫБОР»
- 3) Нажмите кнопку «9» на запрос\_\_\_\_\_ введите пароль «30»
  4) ККТ готова к обмену по порту RS-232 на индикаторе ККИ «Cb=HE»

5) Запустите на ПК программу MicroConfig и установите параметры порта RS-232

| 🛷 MicroCfg 1.0.0.4    |                                                         |                      |       | <u>_     ×</u>              |
|-----------------------|---------------------------------------------------------|----------------------|-------|-----------------------------|
| Файл Справка          |                                                         |                      |       |                             |
| 1. Информация         | Евойства                                                |                      | ×     | Прочитать структуру таблицы |
| 2. Печать             | Элвес-Микро                                             |                      |       |                             |
| 3. Дата и время       | Параметры связи                                         |                      | -     |                             |
| 4. Денежный ящ        | СОМ Порт: СОМ 16 💌                                      | Проверка связи       |       | Прочитать значение поля     |
| 5. Звук<br>6. Таблицы | Скорость обмена, бод: 4800 💌                            | Установить параметры |       | Записать значение поля      |
|                       | Таймаут чтения, мс: 1000                                | Поиск оборудования   |       | Редактировать таблицы       |
|                       | Таймаут команды, мс: 2000                               | Таблицы              |       |                             |
|                       | Кол-во повторов: 1                                      | Параметры лога       |       |                             |
|                       | Автоматически увеличивать скорость<br>при чтении таблиц | О драйвере           |       |                             |
|                       | Результат:                                              |                      |       |                             |
|                       |                                                         |                      |       |                             |
|                       |                                                         |                      |       |                             |
|                       |                                                         | Птмена Примени       |       |                             |
|                       |                                                         |                      |       |                             |
|                       |                                                         |                      |       |                             |
| Результат:            |                                                         | Bt                   | ремя: | Настройка                   |
| Команда:              |                                                         |                      |       | Закрыть                     |
| Ответ:                |                                                         |                      |       |                             |

6) Установите соответствующий номер сом-порта и нажмите «Проверка связи»

| 🛷 MicroCfg 1.0.0.4                              |                                                         | _ [] >                      |
|-------------------------------------------------|---------------------------------------------------------|-----------------------------|
| Файл Справка                                    | Свойства                                                |                             |
| 1. Информация                                   | Элвес-Микро                                             | Прочитать структуру таблицы |
| 2. Печать<br>3. Дата и время                    | Параметры связи                                         | Прочитать структуру поля    |
| <ol> <li>Денежный ящин</li> <li>Звук</li> </ol> | СОМ Порт: СОМ 16 ССОВ СОВ ССОВ СОВ ССОВ СОВ СОВ СОВ СОВ | Прочитать значение поля     |
| 6. Таблицы                                      | Таймаут чтения, мс: 1000 Поиск оборудования             | Записать значение поля      |
|                                                 | Таймаут команды, мс: 2000 Таблицы                       | Редактировать таблицы       |
|                                                 | Кол-во повторов: 1 Параметры лога                       |                             |
|                                                 | Картоматически увеличивать скорость Одрайвере           |                             |
|                                                 | Результат: ККТ "ЭЛВЕС-МФ" 1.0RU.0935                    |                             |
|                                                 | ОК Отмена Применить                                     |                             |
|                                                 |                                                         |                             |
| Результат:                                      | Время:                                                  | Настройка                   |
| Команда:                                        |                                                         | Закрыть                     |

Если параметры настроены верно в окне «Результат» отобразится название ККТ «ЭЛВЕС-МФ» и версия сборки ПО.

7) Нажмите кнопку «Таблицы» и отредактируйте поля Таблицы 1,создавая товары с необходимым набором реквизитов:

| N≗ | Название              | Рядов | Полей | Открыты        |
|----|-----------------------|-------|-------|----------------|
| 1  | Наименования          | 339   | 4     | -              |
| 2  | Настройки             | 1     | 38    | Импорт/Экспорт |
| 3  | Кассиры               | 4     | 7     |                |
| 4  | Зарезервировано       | 1     | 0     |                |
| 5  | Зарезервировано       | 1     | 0     |                |
| 6  | Текст в чеке          | 10    | 2     |                |
| 7  | Секции                | 16    | 3     |                |
| 8  | Зарезервировано       | 1     | 0     |                |
| 9  | Порты                 | 3     | 3     |                |
| 10 | Сетевые параметры     | 1     | 3     |                |
| 11 | Параметры регистрации | 1     | 8     |                |
| 12 | Параметры ОФД         | 1     | 7     |                |
|    |                       |       |       |                |
|    |                       |       |       | Закрыты        |

| Наименования |               |       |        |               |
|--------------|---------------|-------|--------|---------------|
| Ряд          | Наименование  | Цена  | Секция | Штрих-код     |
| 1            | сахар рафинад | 75,00 | 1      | 9023800122032 |
| 2            | спички        | 0,00  | 1      | 4041485138754 |
| 3            | Молоко 2.5%   | 65,00 | 1      | 9023800431011 |
| 4            | масло сливочн | 105,0 | 1      | 0             |
| 5            | Колбаса шт    | 350,0 | 1      | 0             |
| 6            | Чай "Индийски | 33,00 | 1      | 0             |
| 7            | TOBAP 7       | 1,00  | 1      | 0             |
| 8            | TOBAP 8       | 1,00  | 1      | 0             |
| 9            | TOBAP 9       | 1,00  | 1      | 0             |
| 10           | TOBAP 10      | 1,00  | 1      | 0             |
| 11           | TOBAP 11      | 1,00  | 1      | 0             |
| 12           | TOBAP 12      | 1,00  | 1      | 0             |
| 13           | TOBAP 13      | 1,00  | 1      | 0             |
| 14           | TOBAP 14      | 1,00  | 1      | 0             |

**ВАЖНО:** У товара из ПЛУ 2 не запрограммирована цена-в этом случае при регистрации такого товара по коду ККТ запросит ввести цену вручную-на индикаторе повится запрос «ЦЕНА 0.00» Необходимо ввести цену товара с клавиатуры и нажать «ОПЛ»

8) товарную базу также можно импортировать из файла (форматы csv, txt) Откройте настройку таблиц

| Microffa 1.0.0.7 |                                                                                                    |                                                                                       | ×              |
|------------------|----------------------------------------------------------------------------------------------------|---------------------------------------------------------------------------------------|----------------|
| Івойства         |                                                                                                    | ×                                                                                     |                |
| Элвес-Микро      |                                                                                                    |                                                                                       | 🗧 Подать       |
| Параметры с      | Проверка связи                                                                                                    |                                                                                       |                |
| Скорость обг     | мена, бод: 4800 🔻 Установить парамет                                                                                                    | гры                                                                                   |                |
| Таймаут чтен     | ния, мс: 1000 Поиск оборудовани                                                                                                    | я                                                                                     |                |
| Таймаут ком      | анды, мс: 2000 Таблицы                                                                                                    |                                                                                       |                |
| Кол-во повт      | 🛷 Таблицы                                                                                                    |                                                                                       | ×              |
|                  | №   Название                                                                                                    | Рядов Полей                                                                           | Открыть        |
| Результат:       | 1 Пайменования<br>2 Настройки<br>3 Кассиры<br>4 Зарезервировано<br>5 Зарезервировано<br>6 Текст в чеке<br>7 Секции<br>8 Зарезервировано<br>9 Порты<br>10 Сетевые параметры<br>11 Параметры регистрации<br>12 Параметры ОФД | 333 4<br>1 38<br>4 7<br>1 0<br>1 0<br>10 2<br>16 3<br>1 0<br>3 3<br>1 3<br>1 8<br>1 7 | Импорт/Зкспорт |
|                  |                                                                                                    |                                                                                       | Закрыть        |
| изнда:           | Описание таблиц загружено                                                                                                    |                                                                                       | астройка       |

Нажмите кнопку «Импорт/Экспорт» и снимите галки со всех таблиц,кроме «Наименования»,далее нажимаем кнопку «Прочитать»

| лвес-Микро            |                                                                                       | - Dourre        |
|-----------------------|---------------------------------------------------------------------------------------|-----------------|
| Параметры св          | язи                                                                                   |                 |
| СОМ Порт:             | Проверка связи                                                                        | ×I              |
| Скорость о            | Выбор таблиц:                                                                         |                 |
| Таймаут чті [         | Nº Название                                                                           | 💷 4 Прочитать 📗 |
| Таймаут ко            | И Наименования 2 Настройки                                                            | 😭 Записать      |
| Кол-во повт           | 3 Кассиры<br>4 Зарезервировано                                                        | С Открыть       |
| Автомати<br>при чтени | <ul> <li>☐ 5 Зарезервировано</li> <li>☐ 6 Текст в чеке</li> <li>☐ 7 Секции</li> </ul> | Сохранить       |
| Результат:            | В Зарезервировано 9 Порты                                                             |                 |
|                       | □ 10 Сетевые параметры<br>□ 11 Параметры регистрации                                  | 🛃 Выбрать       |
|                       | Параметры 0ФД                                                                         | Сбросить        |
|                       |                                                                                       | 💥 Закрыть 🛛 📙   |

## Активное окно программы примет вид

| СОМ Порт:          | Проверка связи                                     | ×I              |
|--------------------|----------------------------------------------------|-----------------|
| Скорость о 🌄       | выбор таблиц:                                      |                 |
| Таймаут что Г      | N <sup>±</sup> Название                            | 🛛 🕹 Прочитать 📘 |
| Таймаут ко         | І Наименования 2 Настройки                         | 谷 Записать      |
| Кол-во повт        | 3 Кассиры<br>4 Зарезервирова<br>Прогресс операции  | С Открыть       |
| Автомати при чтени | Б Зарезервирова<br>Б Текст в чеке Чтение таблиц    | 🔒 Сохранить     |
| Результат:         | Секции     Зарезервирова     Орты                  |                 |
|                    | П10 Сетевые парам     Отмена     Отмена     Отмена | 🕢 Выбрать       |
|                    | П 12 Параметры 0ФД                                 | Сбросить        |
|                    |                                                    | 💥 Закрыты       |

После завершения чтения таблицы товаров станет активной кнопка «Записать»

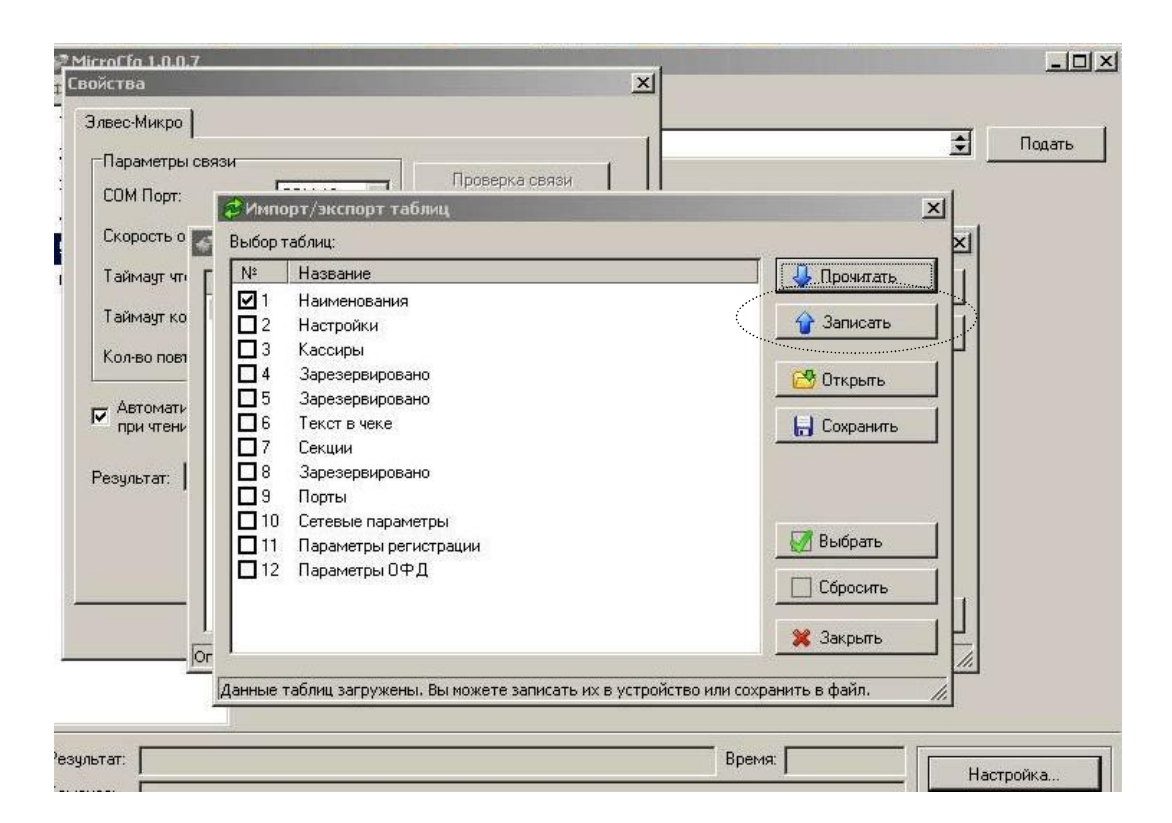

Необходимо указать путь к файлу с базой данных в формате csv или txt, нажав кнопку «Открыть» Пример формата тестового файла с базой товаров ниже:

 ККТ ЭЛВЕС-МФ 1.0RU.0935.bt - Блокиот
 \_\_□

 Файл Правка Формат Вид Справка
 [1]

 0001.0001="ca×ар тростниковый"
 0001.0002="75,00"

 0001.0003="1"
 0001.0004="9023800122032"

 0002.0001="спички"
 0002.0001="спички"

 0002.0002="0,00"
 0002.0003="1"

 0002.0003="1"
 0002.0001="спички"

 0002.0002="0,00"
 0002.0002="0,00"

 0003.0001="Молоко 2.5%"
 0003.0002="65,00"

Для подтверждения нажать кнопку «Записать» для записи данных из файла в память ККТ (в ПЛУ) Данный механизм также удобно использовать для быстрой настройки параметров сразу нескольких ККТ, экспортируя файл настроек из ККТ на ПК.